## **COLLOQUI CON I GENITORI**

Vademecum per le famiglie

## 1. PRENOTAZIONE DEL COLLOQUIO INDIVIDUALE

Le immagini sotto riportate si riferiscono alla prenotazione da PC o da Classeviva Web; la procedura è la stessa anche tramite App (naturalmente con interfaccia grafica diversa).

Dal menu principale del registro Classeviva selezionare la voce "Colloqui". Ricercare il docente e la data prescelta per il colloquio. Cliccare sul pulsante "Prenota" (se il pulsante non c'è, significa che sono esauriti i posti disponibili per la data prescelta).

| mercoledì - 02/12/2020                |                                      |         |  |
|---------------------------------------|--------------------------------------|---------|--|
| Disponibilità esaurita per oggi       | dalle 11:30 alle 12:30<br>a distanza |         |  |
| China e letteratura italiana - storia | dalle 13:30 alle 14:30<br>a distanza | Prenota |  |

Nella finestra che si presenta, inserire numero di cellulare ed indirizzo email, scegliere (se possibile) la posizione prenotata, quindi cliccare su "Conferma".

| richiedo un colloquio c                                                                                     | on il prof             |                                     |                   |
|----------------------------------------------------------------------------------------------------|------------------------|-------------------------------------|-------------------|
| ll giorno 2020-12-0<br>a d                                                                                  | 2 dalle 13<br>listanza | 3:30 alle                           | 14:30             |
|                                                                                                    |                        |                                     |                   |
| Posizione prenota                                                                                           | ata 4 [14:             | :06 - 14:1                          | 8]~               |
| Posizione prenota                                                                                           | at. 4 [14:             | :06 - 14:1                          | 8] ~              |
| Posizione prenota<br>campi contrassegnati da a                                                              | ata 4 [14:             | :06 - 14:1<br>, <del>sono</del> obl | 18] V             |
| Posizione prenota<br>campi contraccegnati da a<br>Numero cellulare *:                                       | at ( 4 [14:            | :06 - 14:1<br>, <del>sone</del> ob  | 18] V             |
| Posizione prenota<br>campi contraccegnati da a<br>Numero cellulare *:<br>ndirizzo email :<br>Ntro contatto: | at. 4 [14:             | :06 - 14:1<br>, sone obl            | 8] ∨<br>Digatori. |

La prenotazione è stata eseguita: al posto del tasto "Prenota", ora compariranno il tasto "Cancella" (per cancellare la prenotazione) e "Avviso" (per mandare un messaggio al docente).

|                                     | dalle 12:35 alle 13:30 | Cancella |
|-------------------------------------|------------------------|----------|
| ncontro fissato posizione: <b>5</b> | a distanza             | Avviso   |

## 2. PARTECIPAZIONE AL COLLOQUIO INDIVIDUALE

I colloqui si svolgono in videoconferenza, con l'uso di Google Suite.

Se il docente invia il link tramite mail, basta cliccare sul link inviato: si aprirà automaticamente la videoconferenza di Google Meet.

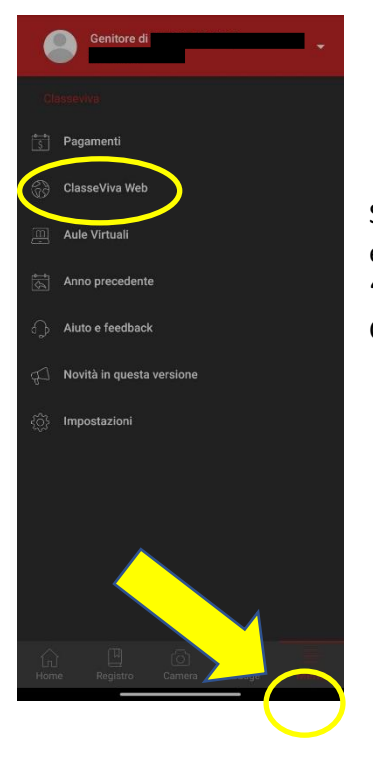

Se invece non si riceve mail con il link, occorre accedere tramite registro elettronico: se si utilizza l'App da smartphone / Iphone è necessario aprire "ClasseViva Web": cliccare nel MENU in basso a destra e selezionare la voce ClasseViva Web.

Dal menu principale del registro ClasseViva, scegliere la voce "Colloqui". Dal momento in cui il docente avrà accettato e programmato la videoconferenza, comparirà il pulsante "Partecipa". Cliccarvi.

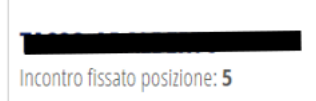

dalle 12:35 alle 13:30 a distanza

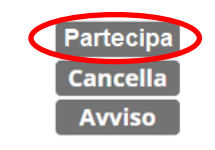

Si sarà automaticamente reindirizzati alla videoconferenza di Google Meet.

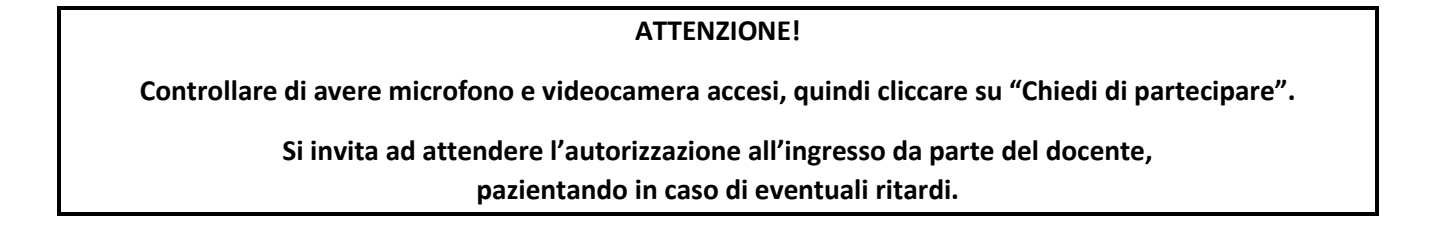